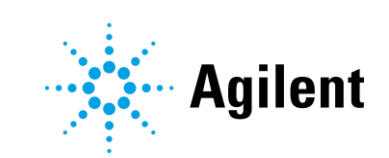

# Agilent PC Bundle for Chemstation Edition

# PC Bundle Set-up with Microsoft Windows 10

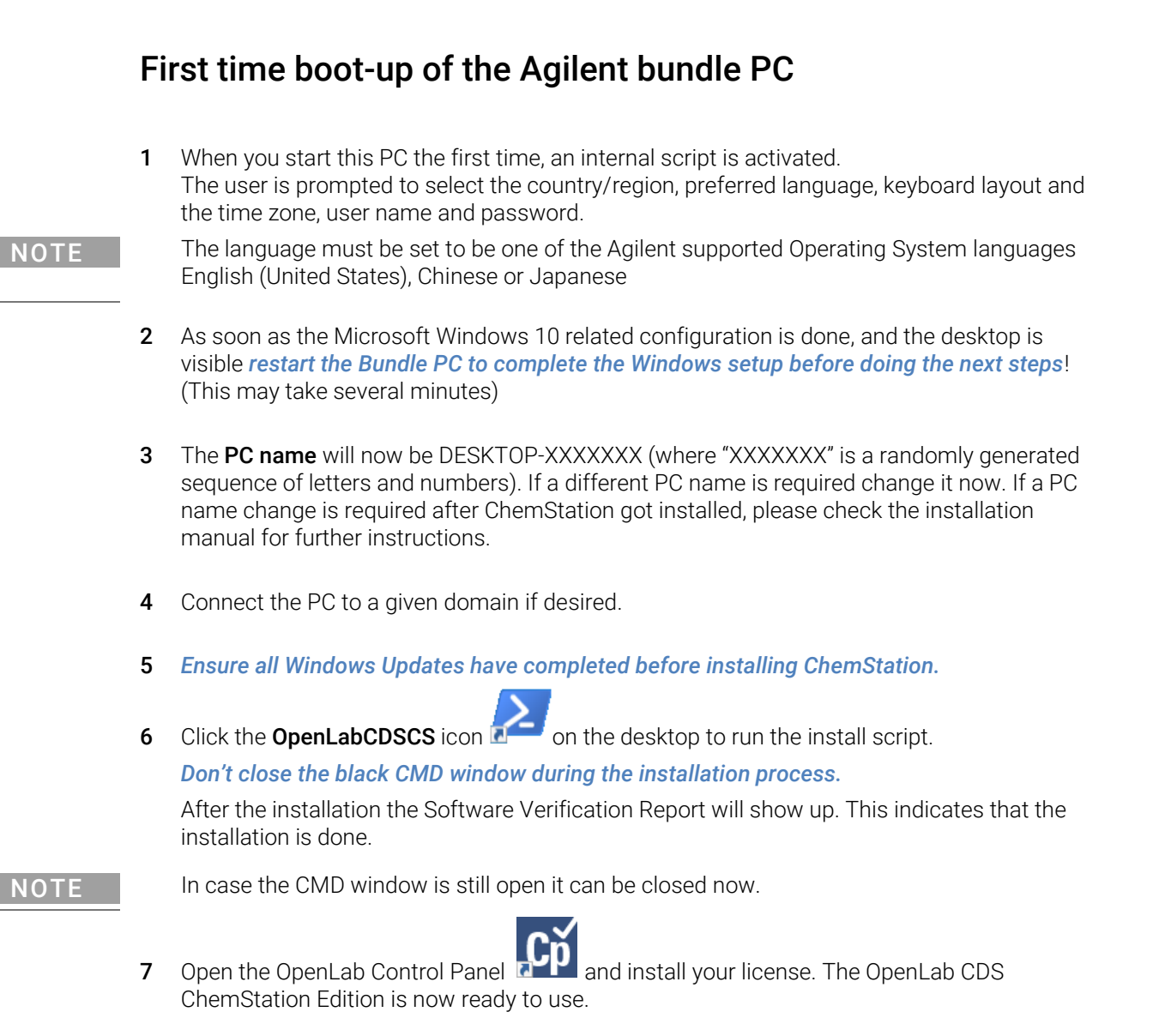

## Help and Support

### **Using Online Help**

Online Help can be accessed using via **F1** within any open user interface interacting with Agilent OpenLab Software.

### **Getting Support**

Please contact your local Agilent Technologies Customer Care Center to obtain support. For details please visit the following web page: http://www.agilent.com/chem/contactus.

Agilent Technologies also provides electronic support through the World Wide Web via http://www.agilent.com/chem.

In any communication with the Software support team regarding a problem with this OpenLab CDS bundle, please clearly state the following:

- Your name, address, e-mail address and telephone number.
- Your OpenLab CDS product name and version number. Both are listed in Help and About.
- A description of the problem, and what you were trying to do when the problem occurred.

## Re-Image and Installation Preparation Procedure

This section refers to the Emergency Recovery Media provided with the **HP Z2-G4 Workstation Bundle PC for OpenLab CDS ChemStation** from Agilent.

The system will be set to the following configuration:

| Edition:     | Windows 10 Pro          |
|--------------|-------------------------|
| Version:     | 1803                    |
| OS Build:    | 17134.1                 |
| System type: | 64-bit operating system |

CAUTION Irreversible loss of data will occur when re-imaging the computer!

### STEPS FOR RE-IMAGING THE PC

#### NOTE

We recommend unplugging any network cable before re-imaging.

If there is an active network connection the re-image process cannot be completed without entering a Microsoft Account. Network connectivity can be established later, also the Microsoft registration can be done later.

- 1 Plug the Recovery USB Flash Drive in the USB port before power-on.
- 2 Press the power button. Immediately press the Escape key repeatedly, about once every second, until the Startup Menu opens.
- 3 Choose Boot Menu (F9)

| Continue Boot                             |     |
|-------------------------------------------|-----|
| System Information (F1)                   |     |
| System Diagnostics (F2)                   |     |
| 3rd Party Option ROM Management (F3)      |     |
| Boot Menu (F9)                            |     |
| BIOS Setup (F10)                          | A   |
| System Restore (F11)                      |     |
| Network (PXE) Boot (F12)                  |     |
| Select Language                           |     |
| Update System and Supported Device Firmwa | are |

4 Choose the USB media, e.g. UEFI - SMI Corporation USB DISK...

| UEFI - Windows Boot Manager                                    |      |
|----------------------------------------------------------------|------|
| UEFI - SMI Corporation USB DISK 2218481100000180               |      |
| UEFI - DVD/CDROM                                               |      |
| UEFI N/W - IPV4 Network - Intel(R) Ethernet Connection (7) I21 | 9-LM |
| UEFI N/W - IPV6 Network - Intel(R) Ethernet Connection (7) I21 | 9-LM |
| UEFI N/W - IPV4 Network - Realtek USB Ethernet Controlle       | r    |
| UEFI N/W - IPV6 Network - Realtek USB Ethernet Controlle       | F    |
| Boot from file                                                 |      |

NOTE: The actual name may defer from the example in this figure

- **5** The Windows 10 logo will be displayed, followed by a command line window. Enter the command **ApplyImage** there and press ENTER.
- 6 As a next step choose
  - a option 2 if the complete C: drive should be re-imaged as one partition, or
  - **b** option 1 if a C: and D: partition shall be set up.

In doubt choose option 2 (which means no D: partition) because if the user is not aware of the D: drive this could lead to this disk space remaining unused.

- 7 After completing 100% of re-image procedure (see percentage counting) type **exit** to reboot.
- 8 Complete the Windows Setup

### ΝΟΤΕ

Windows 10 Pro must be activated as follows: Once connected to the Internet, the activation may be triggered by Microsoft automatically after some time. Instead waiting for this event, you can actively press [Windows Key + R] to open a Run window. Type **slui 4**, and press **<enter>**.

Then choose your country and activate Windows by following the instructions provided.

9 Restart the Bundle PC to complete the setup script before doing the next steps!!

(This may take several minutes)

**10** Double-click the **Adobe** icon on the desktop, accept the license agreement and confirm Adobe Reader as the default PDF application (follow the instructions given > **Apply**)

The PC will now have a unique Device name (*DESKTOP-xxxxxx*). Decide if this name should remain or if there are other requirements e.g. from the local IT.

Now proceed with the ChemStation Installation following the instructions provided in the installation manual.

### NOTE

For further Microsoft Windows 10 Support, please visit https://support.microsoft.com

### www.agilent.com

© Agilent Technologies, Inc. 2019

Edition 04/2019 Printed in Germany

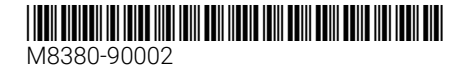

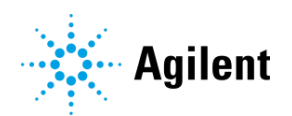